ÖĞRENCİ BİLGİ SİSTEMİ ÜZERİNDEN ELEKTRONİK BELGE NASIL İNDIRILIR?

## Öğrenci Bilgi Yönetim Sisteminde

Öğrenci Belgesi, Transkript, Öğrenci Disiplin Belgesi talebi için izlenecek yol; Öğrenci giriş ekranına kullanıcı adı ve şifre girildikten sonra "ÖĞRENCİ BİLGİ SİSTEMİ" seçeneği tıklanmalıdır ~

| 5  | - → G • ubys.comu.edu.tr/#                                                                                                    |                |                |                    | 01               |
|----|----------------------------------------------------------------------------------------------------|----------------|----------------|--------------------|------------------|
| [/ | Vrama                                                                                                    |                |                |                    |                  |
|    | DİLEK ÖNERİ ŞİKAYET<br>- Dilek, Öneri Veya Şikayet Oluştur<br>ÖĞRENCİ SİSTEMİ<br>- Öğrenci Bilgi Ekranı<br>ÖĞRENCİ BİLGİ SİSTEMİ | <b>JBYS</b> Iü | Iniversit      | e Bilgi Yönetim    | Sistemi          |
| ¢  | - Eğitim Kataloğu<br>STRATEJİK YÖNETİM BİLGİ SİSTEMİ                                                                             | pılacaklar     | @ <b>{ }</b>   | Duyurular          | <>               |
|    | - Ōn Mali Kontrol Raporları   SERTİFİKA/KURS EĞİTİM PROGRAMLARI - Eğilim Programı Başvuru                                        | Görev Yok      |                | Duyuru Yo          | k                |
| ģ  | MEZUN YÖNETİM SİSTEMİ<br>- Özgeçmiş Güncelleme                                                                                   |                |                |                    |                  |
|    | - Mezun Portal<br>BAŞVURU İŞLEMLERİ<br>- Ösym Önkayıt                                                                            |                |                |                    |                  |
|    | - Enstitü Başvurusu<br>- Yatay Geçiş Başvuru İşlemleri<br>- Lisansüstü Yatav Gecis Başvurusu                                     |                | Ę              |                    | Tûmûnü Görüntüle |
|    | - Özel Yelenek Sınav Başvurusu<br>- Yaz Okulu Başvurusu                                                                          | Tür            | nünü Görüntüle | <b>ÜBYS Destek</b> |                  |

Arama

Öğrenci Bilgi Sistemi tıklandıktan sonra alt seçeneği "ÖĞRENCİ BİLGİ EKRANI" seçeneği seçilmelidir.

| <ul> <li>DİLEK ÖNERİ ŞİKAYET</li> <li>Dİlek Öneri Veya Şikayet Oluştur</li> <li>Öğrenci Bilgi Etranı</li> <li>Öğrenci Bilgi Etranı</li> <li>Öğrenci Bilgi Etranı</li> <li>Öğrenci Bilgi Etranı</li> <li>Öğrenci Bilgi SiSTEMİ</li> <li>Desi İşlemleri</li> <li>- Eşimir Kxatadğu</li> <li>STRATEJİK YÖNETİM BİLGİ SİSTEMİ</li> <li>- Ön Mali Kontrol Raportan</li> <li>SERTİFİKAKLURS EĞİTİM PROGRAMLARI</li> <li>- Eğitim Programı Başvuru</li> <li>Mezun Potral</li> <li>BAŞVURU İŞLEMLERİ</li> <li>- Özgeçniş Güncelleme</li> <li>- Mezun Potral</li> <li>BAŞVURU İşLEMLERİ</li> <li>- Öşim Önkayıt</li> <li>- Eristiti Başvurusu</li> <li>- Yatay Geçiş Başvuru İşlemleri</li> <li>- Lisansüsti Yatay Geçiş Başvurusu</li> <li>- Ozel Yetenek Sınav Başvurusu</li> <li>- Yatay Geçiş Başvurusu</li> <li>- Yatay Geçiş Başvurusu</li> </ul>                                                                                                    |                                    |            |                  | -            |                |           |
|----------------------------------------------------------------------------------------------------|------------------------------------|------------|------------------|--------------|----------------|-----------|
| Johen Very value Very value   Order Very value Very value Very value Order Very value Very value Very value Very value Very value Very Very Very Very Very Very Very Ver                                                                                                    | DİLEK ÖNERİ ŞİKAYET                |            |                  |              |                |           |
| - Öğrenci Bilgi Ekran       JEYS Üniversite Bilgi Yönetim Sistemi         - Öğrenci Bilgi Sistemi       -         - Ders İşlemleri       -         - Öğrenci Bilgi Sistemi       -         - Öğrenci Bilgi Sistemi       -         - Öğrenci Bilgi Sistemi       -         - Öğrenci Bilgi Kataloğu       -         9       STRATEJİK YÖNETİM BİLGİ SİSTEMİ         - Ön Mali Kontrol Raportarı       -         - Öğreçi Yök       -         - Eğitim Programı Başvuru       -         M MEZUN YÖNETİM SİSTEMİ       -         - Özrgeçniş Güncellerne       -         - Mezun Portal       -         BAŞVURU İŞLEMLERİ       -         - Öşim Önkayıt       -         - Lisansistü Yatay Geçiş Başvurusu       -         - Özel Yetenek Sınav Başyurusu       -         - Yaz Okulu Başvurusu       -         - Yaz Okulu Başvurusu       -         - Yaz Okulu Başvurusu       -         - Yaz Okulu Başvurusu       -         - Yaz Okulu Başvurusu       -         - Yaz Okulu Başvurusu       -         - Yaz Okulu Başvurusu       -         - Yaz Okulu Başvurusu       -         - Yaz Okulu Başvurusu       -                                                                                                    |                                    |            |                  | A STATE      |                |           |
| Ogrenci Bigi Ekran     Office Katalogiu     Office Katalogiu     Office Katalogiu     Office Katalogiu     STRATEJIK YÖNETIM BILGI SISTEMI     - Ön Mali Kontrol Raportan     SERTIFIKA/KURS EĞİTİM PROGRAMLARI     - Eğitim Programı Başvuru     MEZUN YÖNETİM SİSTEMİ     - Özgeçmiş Güncelleme     - Mezun Portal     BAŞVURU İŞLEMLERİ     - Özger Yok     Tuminü Gorintile     - Yatay Geçiş Başvurusu     - Yatay Geçiş Başvurusu     - Özel Yetenek Sınav Başvurusu     - Yaz Otulu Başvurusu     - Yaz Otulu Başvur |                                    | JRYS       | Ünivorcit        | o Dilgi Vön  | atim Cict      | omi       |
| I OGRENCI BILGI SISTEM  Ders İşlemleri  - Eğlüm Kıtaloğu  STRATEJİK YÖNETİM BİLGİ SISTEMİ  - Ön Mali Kontrol Raporlan  SGörev Yok  GÖrev Yok  Duyuru Yok  Duyuru Yok  Duyuru Yok  MEZUN YÖNETİM SISTEMİ  - Özgeçmiş Güncelleme - Mezun Portal  BAŞVURU İŞLEMLERİ  - Ösym Önkayı  - Enstitü Başvunusu  - Yatay Geçiş Başvunusu  - Yatay Geçiş Başvunusu  - Yatay Geçiş Başvunusu  - Yaz Okulu Başvunusu  - Yaz Okulu Başvunusu  - Yaz Okulu Başvunusu  - Yaz Okulu Başvunusu                                                                                                    | - Ogrenci Bilgi Ekrani             |            | OTIMETSIC        | e biigi tuli | eum sist       | enn       |
| - Ders İşlemleri  - Eğlim Kataloğu  STRATEJİK YÖNETİM BİLGİ SİSTEMİ - Ön Mali Kontrol Raportarı  SERTİFİKAKURS EĞİTİM PROGRAMLARI - Eğlitm Programı Başvuru  MEZUN YÖNETİM SİSTEMİ - Özgeçmiş Güncelleme - Mezun Portal BAŞVURU İŞLEMLERİ - Öşym Önkayıt - Enstitü Başvurusu - Yatay Geçiş Başvurusu - Özel Yetenek Sınar Başvurusu - Yaz Okulu Başvurusu                                                                                                    | OGRENCI BILGI SISTEMI              |            |                  |              |                |           |
| <ul> <li>- Eğitim Kataloğu</li> <li>STRATEJİK YÖNETİM BİLGİ SİSTEMİ</li> <li>- Ön Mali Kontrol Raporlan</li> <li>SERTİFİKAKURS EĞİTİM PROGRAMLARI</li> <li>- Eğitim Programı Başvuru</li> <li>MEZUN YÖNETİM SİSTEMİ</li> <li>- Özgeçmiş Günceleme</li> <li>- Mezun Portal</li> <li>BAŞVURU İŞLEMLERİ</li> <li>- Öşim Önkayıt</li> <li>- Enstitü Başvurusu</li> <li>- Yatay Geçiş Başvuru İşlemleri</li> <li>- Lisansüstü Yatay Geçiş Başvurusu</li> <li>- Özel Yetenek Sınav Başvurusu</li> <li>- Yaz Okulu Başvurusu</li> </ul>                                                                                                    | - Ders İşlemleri 💙                 | N 75,867   |                  | وفليستعر     | للمطلعي        |           |
| STRATEJİK YÖNETİM BİLGİ SİSTEMİ   -Ön Mali Kontrol Raporlan   SERTİFİKAKURS EĞİTİM PROGRAMLARI   - Eğitlim Programı Başvuru   MEZUN YÖNETİM SİSTEMİ   - Özgeçmiş Güncelleme   - Mezun Portal   BAŞVURU İŞLEMLERİ   - Ösym Önkayıt   - Enstitü Başvurusu   - Yatay Geçiş Başvurusu   - Özel Yetenek Sınav Başvurusu   - Özel Yetenek Sınav Başvurusu   - Yaz Okulu Başvurusu                                                                                                    | - Eğitim Kataloğu                  | 1.1.1      |                  | 1.0          |                |           |
| - Ôn Mali Kontrol Raportari     SERTIFIKAKURS EĞİTİM PROGRAMLARI     - Eğitim Programı Başvuru     Eğitim Programı Başvuru     MEZUN YÖNETİM SİSTEMİ     - Özgeçmiş Güncelleme     - Mezun Portal     BAŞVURU İŞLEMLERİ     - Ösym Önkayıt     - Enstitü Başvurusu     - Özel Yetenek Sınav Başvurusu     - Özel Yetenek Sınav Başvurusu     - Özel Yetenek Sınav Başvurusu     - Yaz Oldulı Başvurusu                                                                                                    | STRATEJİK YÖNETİM BİLGİ SİSTEMİ    | pilacaklar | 3 <>             | Duyurular    |                | <>        |
| 2     SERTIFIKAKURS EĞİTİM PROGRAMLARI       - Eğitim Programi Başvuru       MEZUN YÖNETİM SİSTEMİ       - Özgeçmiş Güncelleme       - Mezun Portal       BAŞVURU İŞLEMLERİ       - Öşym Önkayıt       - Ensttü Başvurusu       - Yatay Geçiş Başvuru İşlemleri       - Üzel Yetenek Sınav Başvurusu       - Özel Yetenek Sınav Başvurusu       - Yaz Okulu Başvurusu                                                                                                    | - Ön Mali Kontrol Raporları 💙      | Görav Vak  |                  |              | Duvuru Vok     |           |
| <ul> <li>Eğitim Programi Başvuru</li> <li>MEZUN YÖNETİM SİSTEMİ</li> <li>Özgeçmiş Güncelleme</li> <li>Mezun Portal</li> <li>BAŞVURU İŞLEMLERİ</li> <li>Ösym Önkayıt</li> <li>Enstitü Başvurusu</li> <li>Yatay Geçiş Başvuru İşlemleri</li> <li>Lisansüstü Yatay Geçiş Başvurusu</li> <li>Özel Yetenek Sınav Başvurusu</li> <li>Yaz Okulu Başvurusu</li> </ul>                                                                                                    | SERTIFIKA/KURS EĞİTİM PROGRAMLARI  | DOIGN TOK  |                  |              | Duyuru Tok     |           |
| MEZUN YÖNETİM SİSTEMİ<br>- Özgeçmiş Güncelleme<br>- Mezun Portal<br>- Mezun Portal<br>BAŞVURU İŞLEMLERİ<br>- Ösym Önkayıt<br>- Enstltü Başvurusu<br>- Yatay Geçiş Başvuru İşlemleri<br>- Lisansüslü Yatay Geçiş Başvurusu<br>- Özel Yetenek Sınav Başvurusu<br>- Yaz Okulu Başvurusu                                                                                                    | - Eğitim Programı Başvuru          |            |                  |              |                |           |
| <ul> <li>- Özgeçniş Güncelleme</li> <li>- Mezun Portal</li> <li>BAŞVURU İŞLEMLERİ</li> <li>- Ösym Önkayıt</li> <li>- Enstitü Başvunusu</li> <li>- Yatay Geçiş Başvuru İşlemleri</li> <li>- Lisansüstü Yatay Geçiş Başvurusu</li> <li>- Özel Yetenek Sinav Başvurusu</li> <li>- Yaz Okulu Başvurusu</li> </ul>                                                                                                    | 🔮 MEZUN YÖNETİM SİSTEMİ            |            |                  |              |                |           |
| <ul> <li>Mezun Portal</li> <li>BAŞVURU İŞLEMLERİ</li> <li>Ösym Önkayıt</li> <li>Enstitü Başvunusu</li> <li>Yatay Geçiş Başvuru İşlemleri</li> <li>Lisansüstü Yatay Geçiş Başvurusu</li> <li>Özel Yetenek Sınav Başvurusu</li> <li>Yaz Okulu Başvurusu</li> </ul>                                                                                                    | - Özgeçmiş Güncelleme              |            |                  |              |                |           |
| <ul> <li>BAŞVURU İŞLEMLERİ</li> <li>Ösym Önkayıt</li> <li>Enstitü Başvunusu</li> <li>Yatay Geçiş Başvuru İşlemleri</li> <li>Lisansüstü Yatay Geçiş Başvurusu</li> <li>Özel Yetenek Sınav Başvurusu</li> <li>Yaz Okulu Başvurusu</li> </ul>                                                                                                    | - Mezun Portal                     |            |                  |              |                |           |
| - Ösym Önkayıt<br>- Enstitü Başvurusu<br>- Yatay Geçiş Başvuru İşlemleri<br>- Lisansüstü Yatay Geçiş Başvurusu<br>- Özel Yetenek Sınav Başvurusu<br>- Yaz Okulu Başvurusu                                                                                                    | BAŞVURU İŞLEMLERİ                  |            | ì                | Ť.           |                |           |
| - Enstitü Başvurusu<br>- Yatay Geçiş Başvuru İşlemleri<br>- Lisansüstü Yatay Geçiş Başvurusu<br>- Özel Yetenek Sınav Başvurusu<br>- Yaz Okulu Başvurusu                                                                                                    | - Ösym Önkayıt                     |            |                  |              |                |           |
| - Yatay Geçiş Başvuru İşlemleri<br>- Lisansüstü Yatay Geçiş Başvurusu<br>- Özel Yetenek Sınav Başvurusu<br>- Yaz Okulu Başvurusu<br>Tümünü Görüntüle                                                                                                    | - Enstitü Başvurusu                |            |                  |              | Tümünü         | Görüntüle |
| - Lisansüstü Yatay Geçiş Başvurusu<br>- Özel Yetenek Sınav Başvurusu<br>- Yaz Okulu Başvurusu                                                                                                    | - Yatay Geçiş Başvuru İşlemleri    |            |                  |              | STREET, STREET |           |
| - Özel Yetenek Sınav Başvurusu<br>- Yaz Okulu Başvurusu Tümünü Görüntüle                                                                                                    | - Lisansüstü Yatay Geçiş Başvurusu |            |                  |              | E ARM          |           |
| - Yaz Okulu Başvurusu                                                                                                    | - Özel Yetenek Sınav Başvurusu     | -          |                  | 2 ÜBYSI      | Destek         |           |
|                                                                                                    | - Yaz Okulu Başvurusu              |            | Tümünü Görüntüle |              |                |           |

Açılan ekranda işaretli gösterilen alan "BELGE TALEBİ" ekranını seçmemiz gerekmektedir.

| ÷              | → C         |                         |                                                 |                   |      |                     |              |                         |     | Q        | ☆                 | ٢    |
|----------------|-------------|-------------------------|-------------------------------------------------|-------------------|------|---------------------|--------------|-------------------------|-----|----------|-------------------|------|
| menü           | Akad        | lemik Program Seçiniz   | z• 💽 Transkrij • 💽                              |                   |      | Ð                   |              |                         |     |          |                   |      |
| ð              | llahiyat Fa | kültesi - İlahiyat/Lisa | ans - İkinci Öğretil <mark>, Belge Ta</mark> le | bi<br>Yıl Dönem - |      |                     |              |                         |     |          |                   |      |
|                |             | Tez Bilgileri           |                                                 |                   |      |                     |              |                         |     |          |                   |      |
|                |             |                         |                                                 |                   |      |                     |              |                         |     |          |                   |      |
| x <sup>2</sup> |             |                         |                                                 |                   |      |                     |              |                         |     |          |                   |      |
| 2              |             | 2019 - Güz              |                                                 |                   |      | Derslerin lçind     | e Ara        |                         |     |          |                   |      |
|                |             | Ders Kodu               | Ders Adı                                        | Kredi             | AKTS | Dersin Koordinatörü | Devam Durumu | Geçme Notu              | HBN | Ba       | ışarı Dur         | rumu |
| *              |             | <b>Q</b> ila-2015       | İslam Tarihi II                                 | 2,00              | 3,00 |                     | Devamlı      | 0                       |     | Du<br>Ne | irumu<br>tleşmem  | iş   |
| 5              |             |                         |                                                 |                   |      |                     | Vize : 61,00 |                         |     |          |                   |      |
|                |             | <b>Q</b> ILA-2005       | İslam Ahlak Esasları ve<br>Felsefesi            | 2,00              | 3,00 |                     | Devamlı      | 0                       |     | Du<br>Ne | irumu<br>itleşmem | iş   |
|                |             |                         |                                                 |                   |      |                     | V            | ze : 70,00              |     |          |                   |      |
|                |             | <b>Q</b> ila-2007       | Felsefe Tarihi II                               | 2,00              | 3,00 |                     | Devamlı      | 0                       |     | Du<br>Ne | irumu<br>tleşmem  | iş   |
|                |             |                         |                                                 |                   |      |                     | V            | ze : <mark>80,00</mark> |     |          |                   |      |
|                |             |                         |                                                 |                   |      |                     | Fi           | ial :                   |     |          |                   |      |
|                |             | <b>Q</b> ILA-2013       | Din Psikolojisi                                 | 3,00              | 4,00 |                     | Devamlı      | 0                       |     | Du       | ırumu             |      |

Açılan ekranda "BELGE TİPİ" seçeneğindeki açılan ekranda istediğimiz belge tipi seçilmelidir.

| /              | ) (     | 3                                                                                                    | l ubys.c                            | omu.edu.tr/AIS/Stud                                    | dent/Class/In        | dex?sapic       | = <mark>1</mark> 92888# |                      |          |              |                 | Q        | \$                        | ŀ    |
|----------------|---------|----------------------------------------------------------------------------------------------------|-------------------------------------|--------------------------------------------------------|----------------------|-----------------|-------------------------|----------------------|----------|--------------|-----------------|----------|---------------------------|------|
| menū           | (a)     | kademik<br>Fakülta                                                                                              | Program Seçir<br>İlahiyat           | <sup>iz:</sup> Transkript- (<br>Fakültesi - İlahiyat/L | isans - İkinci Ö     | )<br>Öğretim Be | elge Talebi             |                      |          |              |                 |          | 1                         |      |
|                | naniyai | . And a start start start start start start start start start start start start start start start start start s | Belge Tip                           | Ń                                                      |                      |                 |                         | Dil                  |          |              |                 |          |                           |      |
|                |         |                                                                                                    | ez Oğrenci B                        | Belgesi                                                |                      |                 | Ţ                       |                      |          |              |                 | ,        |                           |      |
| 1              |         |                                                                                                    | Öğrenci I<br>Transkrip<br>Öğrenci I | Belgesi<br>t<br>Disiplin Belgesi                       |                      |                 |                         |                      |          |              | 🗚 Belge Talep B | Et       |                           |      |
| x <sup>2</sup> |         |                                                                                                    | Talep Er                            | ilen Belgeler                                          |                      |                 |                         |                      |          |              |                 |          |                           |      |
| n              |         |                                                                                                    | Belge No                            | o Belge T                                              | Tipi                 | Dil             | Talep Tarihi            |                      | İmzalımı | Durum        | İşlemler        |          |                           |      |
|                |         | De                                                                                                    | s O Belge                           | imzalandiktan sonra indirilet                          | ilir duruma gelir. S | atirin sonund   | aki işlemler iconuna tı | dayarak indirebilir: | siniz.   |              |                 |          | 1 Dui<br>14               | rumu |
| 5              |         |                                                                                                    |                                     |                                                        |                      |                 |                         |                      |          |              |                 | Kapa     | imen                      | ΝŞ   |
|                |         |                                                                                                    | Q TLAPZUUS                          | isiam Aniak Esasiari ve<br>Felsefesi                   | 2,00                 | 31              | V                       |                      | Uevami   | Ų            |                 | UL<br>Ne | <b>ru</b> mu<br>etleşmerr | viş  |
|                |         |                                                                                                    |                                     |                                                        |                      |                 |                         |                      |          | Vize : 70,00 |                 |          |                           |      |
|                |         | ji<br>ji                                                                                                    | Q ILA-2007                          | Felsefe Tarihi II                                      | 2,00                 | 3,0             | 0                       |                      | Devamlı  | 0            |                 | Du<br>Ne | ırumü<br>etleşmerr        | NŞ   |
|                |         |                                                                                                    |                                     |                                                        |                      |                 |                         |                      |          | Vize : 80,00 |                 |          |                           |      |
|                |         |                                                                                                    |                                     |                                                        |                      |                 |                         |                      |          | Final :      |                 |          |                           |      |
|                |         | 10                                                                                                    | D ILA 2012                          | Die Deibaleliei                                        | 2.00                 | 10              | ň                       |                      | Deveral  | 0            |                 | D.       | 1000                      |      |

Dil seçeneğini ekranında istenilen dil seçeneğinin tercih edilmelidir.

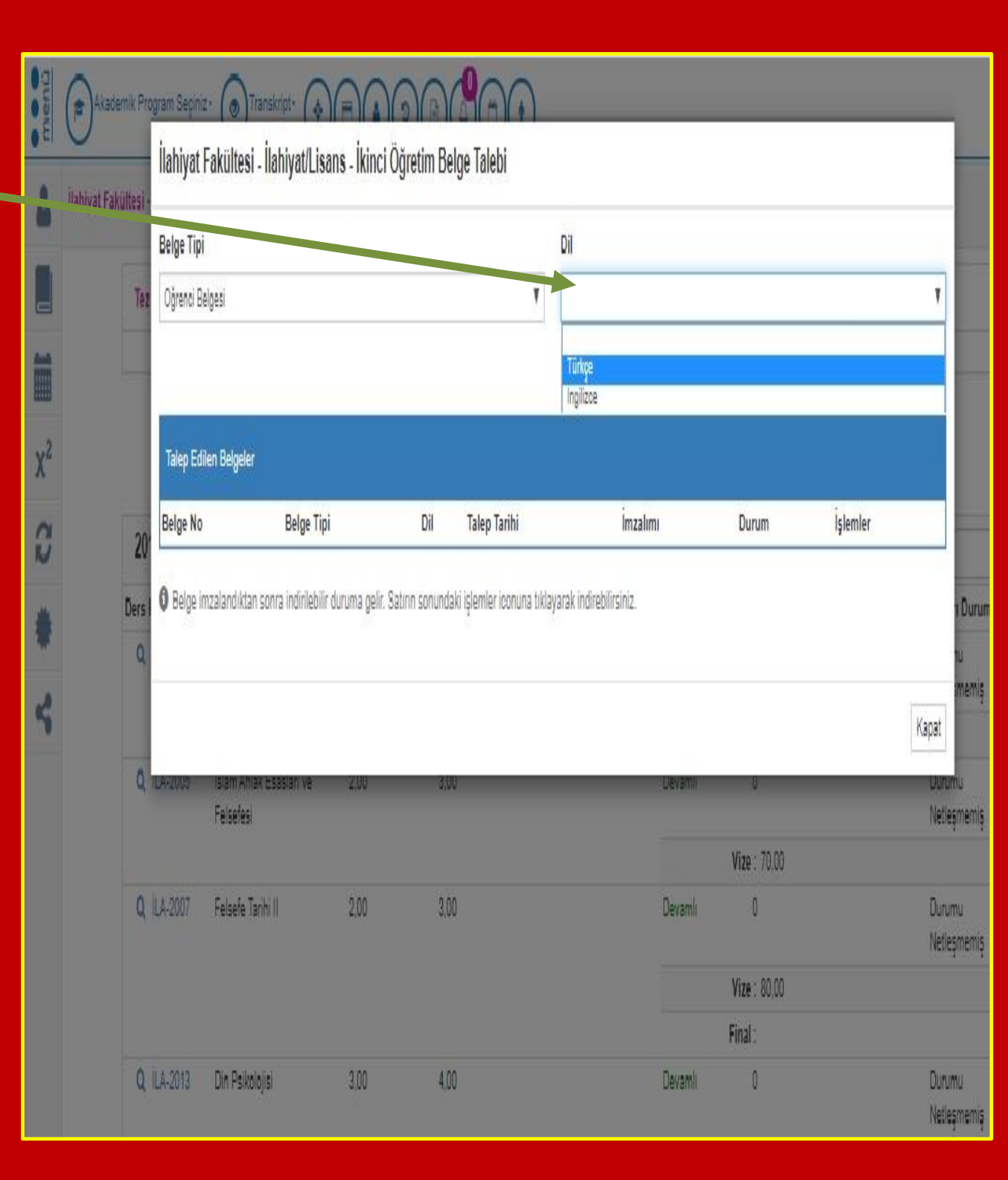

İstenilen belge ve dil seçeneği tercih edildikten sonra "BELGE TALEP ET" butonu tıklanmalıdır.

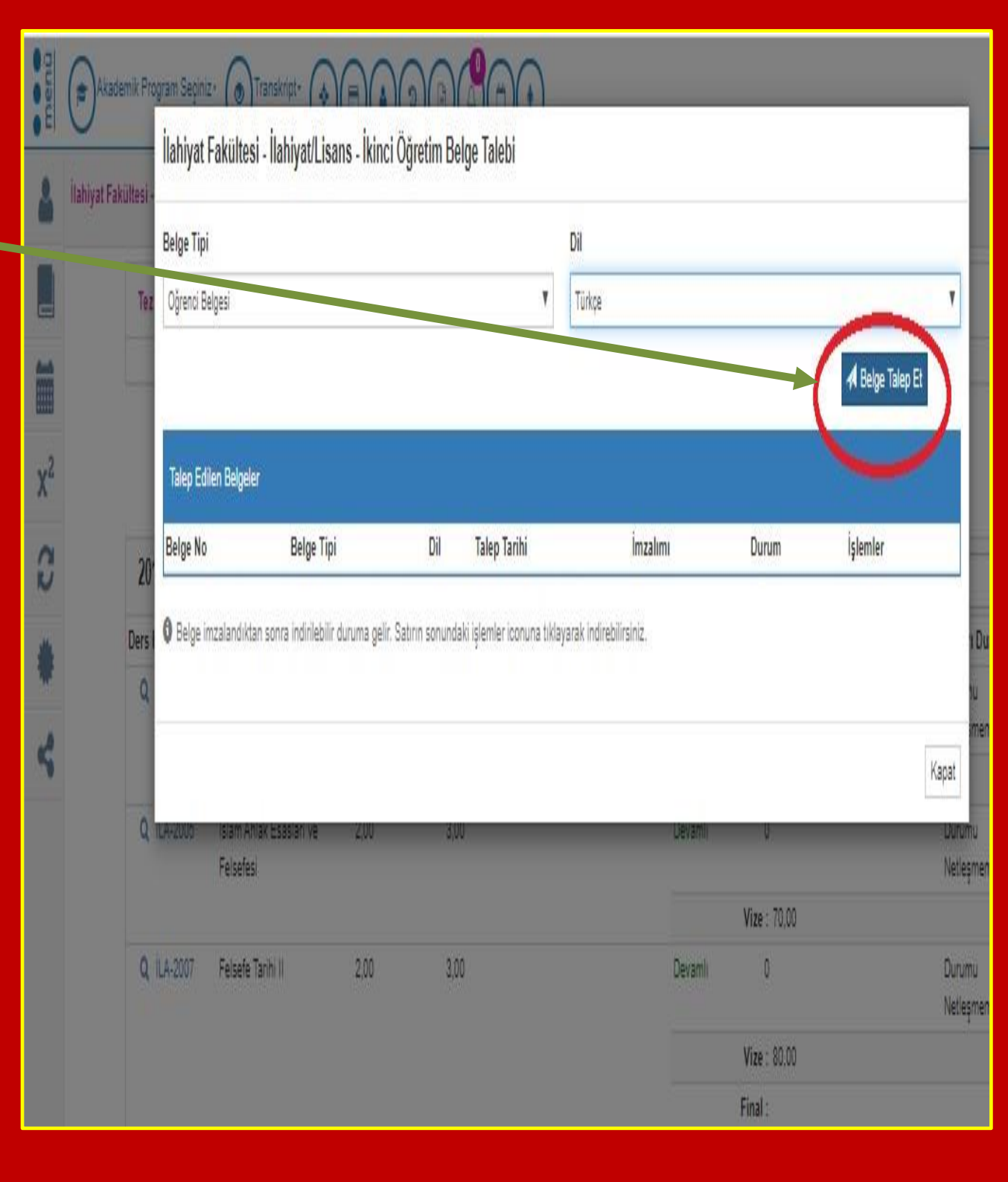

Belge talebimiz "TALEP EDİLEN BELGELER" kısmında belge numaramız, belge tipi bilgileri yer alıp mevcut durumu seçeneğinde belgenin tanımlı imza yetkilisi tarafından onaylanması beklenmektedir.

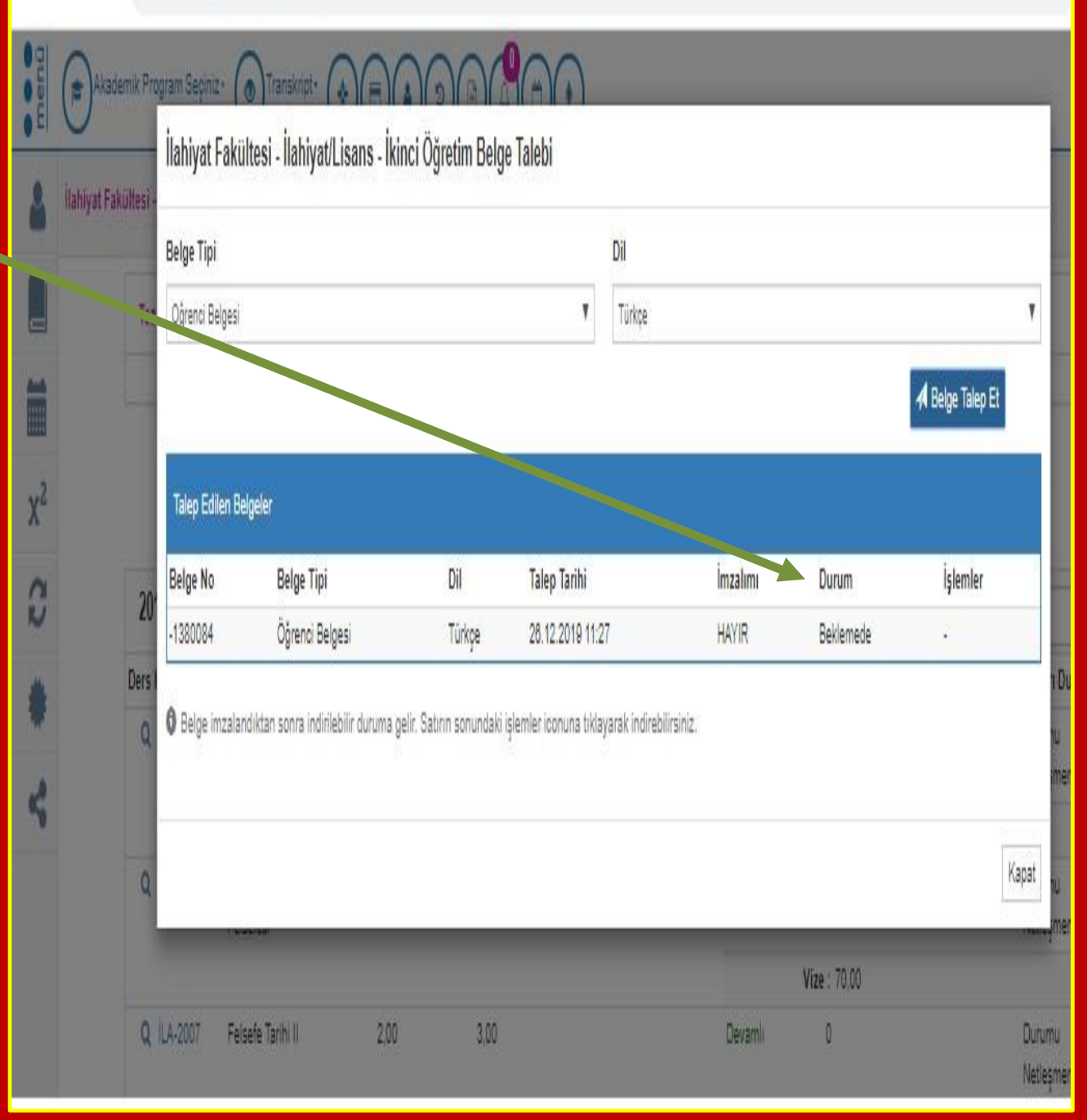

Tanımlı imza yetkilisi tarafından imzalandıktan sonra "DURUM" ve "İMZA ALIMI" onaylandı ve evet seçeneğini görüldükten sonra belgenizi "İŞLEMLER" seçeneği seçilip ekran çıktısı alınabilir. 6

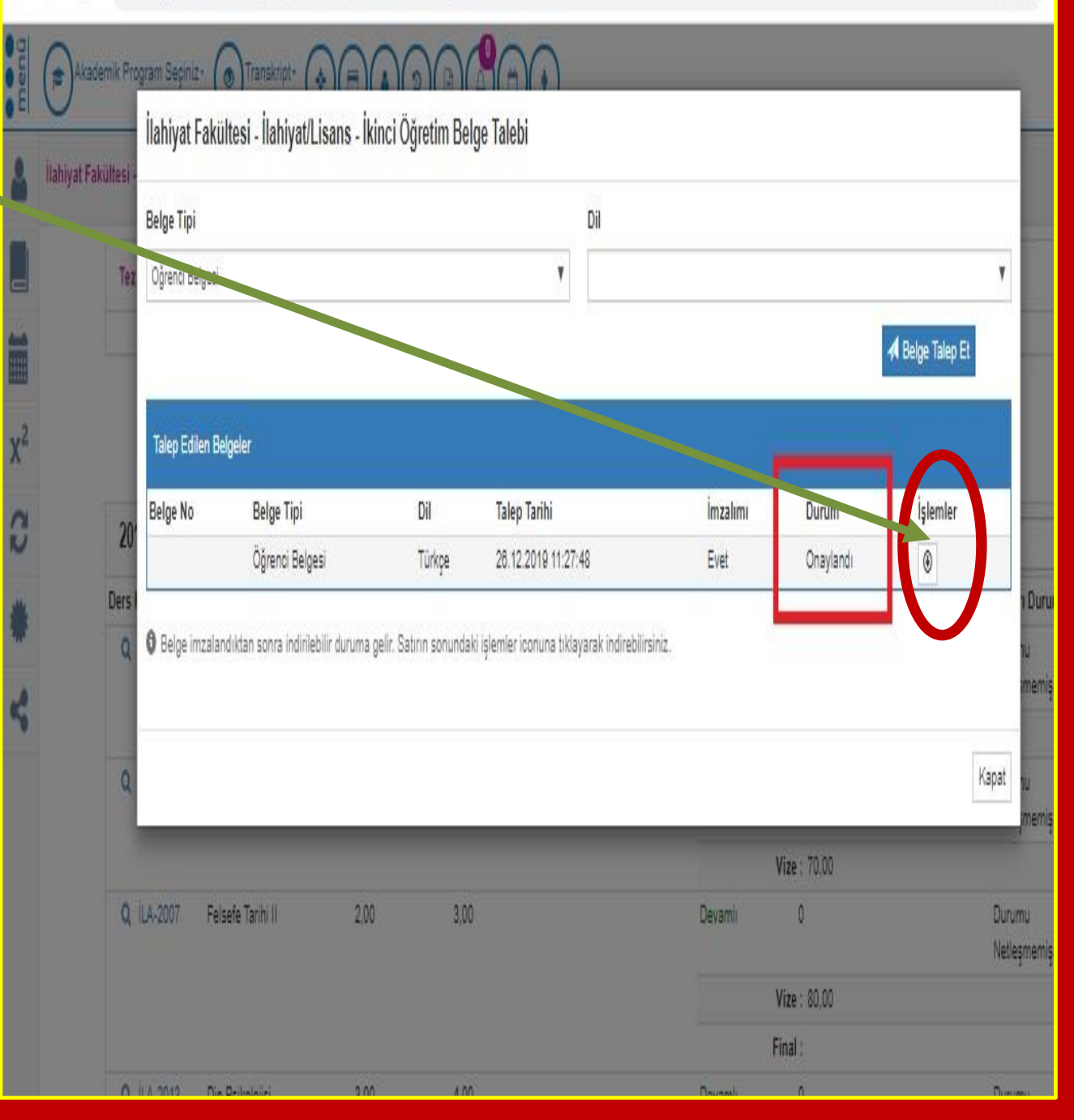